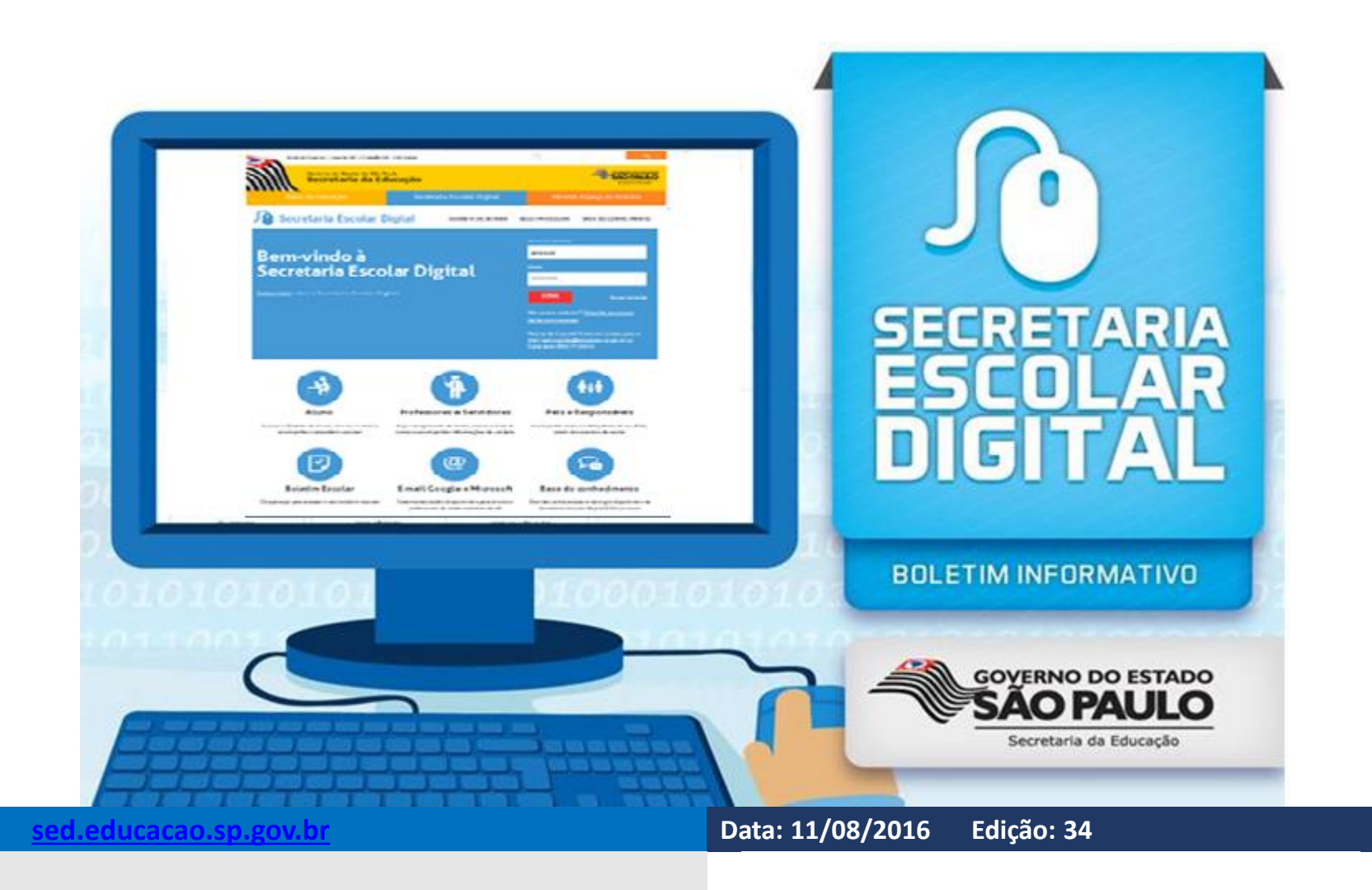

## Fique por dentro!

## Saiba Mais

O **Boletim SED** é enviado frequentemente para todas as **Escolas e Diretorias de Ensino**, entretanto, muitas vezes, essas informações não chegam aos professores. Caso o **professor** deseje receber as informações **diretamente em seu e-mail**, basta realizar a **inscrição** por meio do link: <u>https://goo.gl/cnnQTt</u>.

Todas as edições do Boletim podem ser encontradas na **Base do Conhecimento da SED**, por meio do link: <u>https://seesp-</u> my.sharepoint.com/personal/sed suporte educacao sp gov <u>br/SED</u>

Divulgue na sua escola!

Você sabia que, ao digitar as **notas e faltas** dos alunos no **Fechamento-2016**, é possível utilizar a tecla **TAB** do teclado para alternar entre todos os campos? Usando a tecla TAB, o uso do mouse se torna desnecessário e a digitação fica mais **ágil e fácil**:

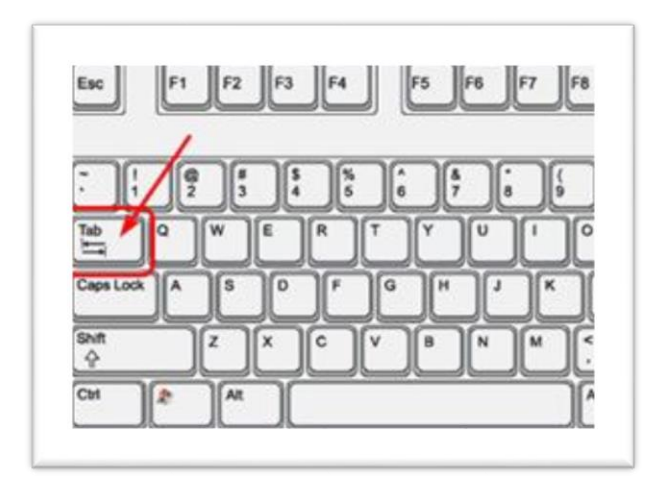

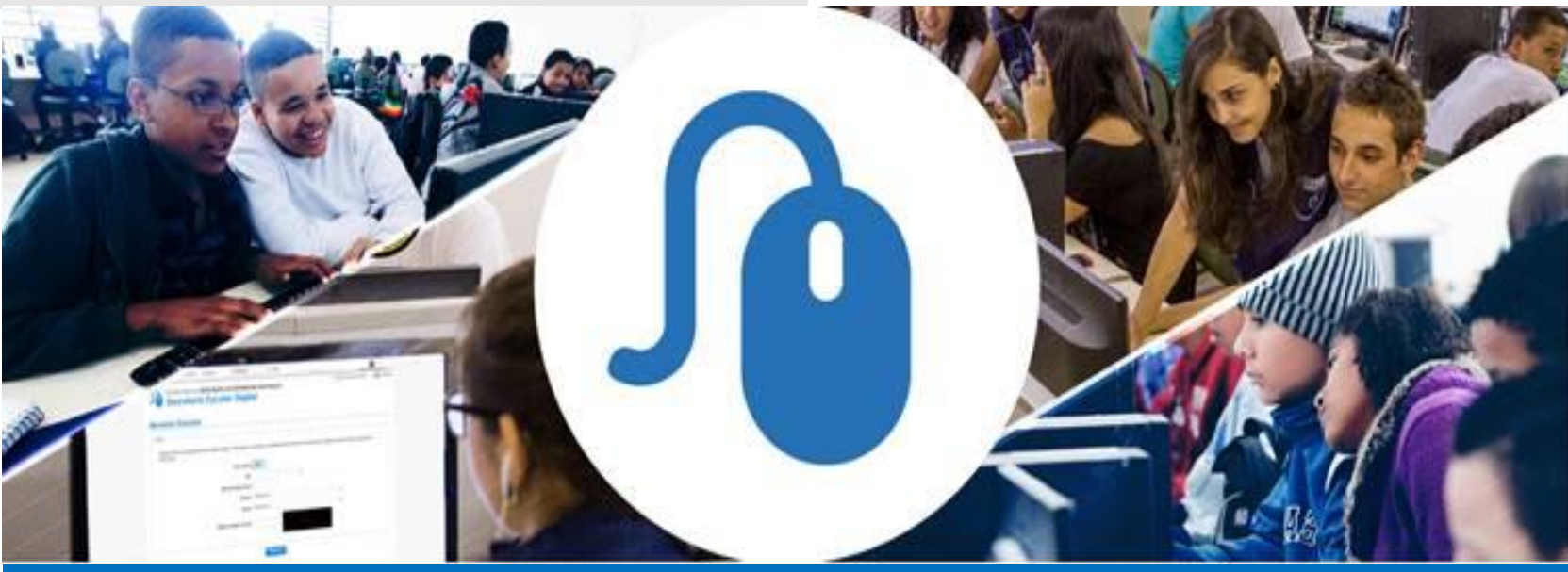

#### Importante

Informamos que o campo para digitação das notas da disciplina **Ensino Religioso** está **disponível** na SED. Conforme orientação da CGEB, na **8ª serie/9ºano**, o registro deve ser realizado do seguinte modo:

- Para alunos que optarem por frequentar as aulas, inserir nota e frequência;
- Para os que não optarem por frequentar as aulas, inserir S/N (Sem Nota) na coluna de "notas".

# Especial – Pesquisa "Atualização de Serviços da Escola"

Prezados (as) Diretores(as),

Considerando a necessidade de acompanhar, de forma constante, a situação da infraestrutura da rede estadual de ensino, estamos desenvolvendo pesquisa de avaliação de qualidade da estrutura ofertada pelos prédios escolares.

Neste sentido, solicitamos aos Diretores das Escolas que preencham o formulário – visando apontar, de zero a dez, o quão importante julgam necessária a realização dos serviços de conservação e pequenas manutenções e reparos, referentes aos itens abaixo elencados, na sua unidade: Pintura, Elétrica (Reparos), Alvenaria (Interna, Reparos em Muro), Marcenaria (Reparos), Vidraçaria, Colocação de Azulejos/Piso, Desinsetização/Desratização, Limpeza, Limpeza de Caixa d'água, Capinagem.

Para este acesso, pedimos aos senhores que acessem – com seu login e senha – a plataforma Secretaria Escolar Digital, entre com o Perfil de Diretor de Escola ou Perfil GOE, e acesse a opção "Cadastrar Serviço" no Menu "Serviço".

### **Construindo Juntos**

- Alguns perfis de GOE/AOE estão apresentando algumas inconsistências para aprovação das fotos da carteirinha escolar;
- Não está sendo possível utilizar a webcam para inserção de fotos na Carteirinha Escolar;
- Ainda não é possível realizar a associação de mais de um professor responsável na mesma classe e realizar a associação do professor em classe multisseriada do Programa de Ensino Integral (PEI);
- As escolas não estão conseguindo cadastrar as matrizes de anos iniciais de turmas multisseriadas;
- Não é possível atribuir Professor Mediador com aulas atribuídas no mesmo DI;
- O menu Cadastro do Aluno no Transporte foi desabilitado temporariamente no perfil Coordenador de Sistema devido a algumas inconsistências.

Solicitamos que aguardem pois as equipes estão trabalhando para solucionar essas questões.

Dúvidas? Sugestões? Informações? Encaminhe um e-mail para sed.suporte@educacao.sp.gov.br ou ligue para 0800 77 00012

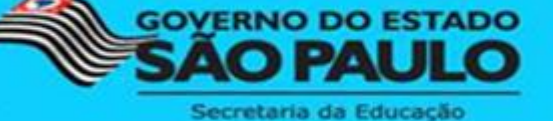

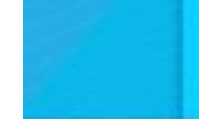

Assessoria de Comunicação